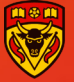

## Residents

## <u>Core Family Medicine Residency Program</u> <u>Guidance for Residents on finding Professionalism Field Notes</u> (PFNs) in the Family Medicine electronic Curriculum & Assessment <u>Platform (FMeCAP)</u>

- Professionalism Field Notes (PFNs) can **only** be triggered by preceptors. <u>You can ask your</u> preceptor to trigger one for you.
- This PFN is tagged to the residents' dashboard and can be found under 'skill dimension' **SD5** (professionalism).

## How to Log into Elentra/FMeCAP:

- 1. Navigate to <u>https://ucalgary.elentra.cloud</u>
- 2. Log in using your IT username (the "name" part of your email) and Password

## How to find PFNs in Elentra/FMeCAP:

1. Once logged in, you will land on your 'Learner Dashboard', make sure you have 'CBME Progress' tab selected.

| CBME Progress | My Event Calendar |
|---------------|-------------------|
|               |                   |

2. Scroll down to 'Skill Dimensions' section, click on the drop down arrow to expand the section if collapsed.

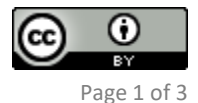

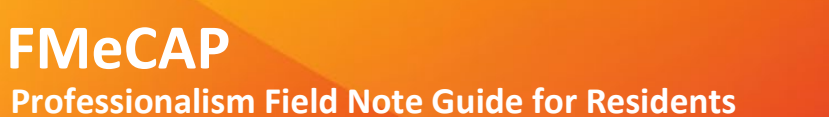

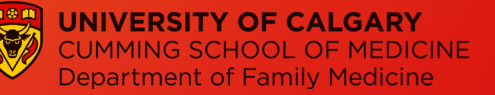

| Learn       | er Dashbo         | ard 🗲             | _      |          |      |    |               |                          |      |
|-------------|-------------------|-------------------|--------|----------|------|----|---------------|--------------------------|------|
|             |                   |                   |        |          |      |    | 🛱 My Meetings | Start Assessment/Evaluat | tion |
| amily M     | edicine - Calgary | - NorthEast       |        |          |      |    |               |                          |      |
| Overview    | Assessments (49)  | Assessments Items | Trends | Comments | Pins |    |               |                          |      |
|             |                   |                   |        |          |      |    |               |                          | ^    |
| Date Filter | s                 |                   |        |          |      |    |               |                          | ^    |
| Encounter   | r Date            | ~                 |        |          |      | to | <b></b>       |                          |      |
|             |                   |                   |        |          |      |    |               | Reset Apply Filters      |      |
| ntrusta     | ble Professiona   | l Activities -    |        |          |      |    |               |                          | D    |
| kill Dim    | ensions -         |                   |        |          |      |    |               |                          |      |
| rogress     | 5 ×               |                   |        |          |      |    |               | (                        |      |

3. Click on 'Professionalism Field Note' to find your aggregated data.

| SD5 Profess     | sionalism                  | ● ≡ ● |
|-----------------|----------------------------|-------|
| Current Assessr | ments                      |       |
| 4 Profession    | alism Field Note           | N/A   |
| 2 Field Note    |                            | 1100  |
| Archived Assess | sments                     |       |
| 15 Assessments  | a 🖬 0 Archived Assessments | ^     |

4. Click on the tabs to expand and see the aggregated data for each item on the Field Note. You can also export the aggregated report as a PDF file by clicking on 'Download PDF' at the top right corner.

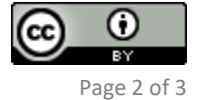

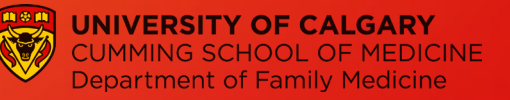

|                                 |                | 🛓 Download CSV      | 🛓 Download |
|---------------------------------|----------------|---------------------|------------|
| . Professionalism Field Note    | (2022-01-04)   |                     |            |
| Assessor Name                   | Assessor Email | Assessment Attempts |            |
|                                 |                | 2                   |            |
|                                 |                | 1                   |            |
| teres (Seconda)                 |                | 1                   |            |
| 1. Setting                      |                |                     | ~          |
|                                 |                |                     | ~          |
| 2. Competencies                 |                |                     |            |
| 2. Competencies<br>3. Narrative |                |                     | Y          |

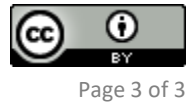